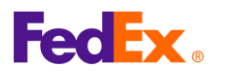

•

## FedEx Global Trade Manager (GTM) 用户指南

- 1. 什么是 FedEx Global Trade Manager?
- Global Trade Manager 是一款独特的工具,可以让您估算关税和税款、搜索国际协调制度编码、查找全球各地的报关文件要求和托运说明。
  - GTM 网址: <u>https://www.fedex.com.cn/GTM?cntry\_code=cn\_english</u> 前往 fedex.com, 选择 "支持" → 选择 "清关" → 选择 "海关工具" → 前往 Global Trade Manager
- 使用 Global Trade Manager 需要 FedEx 用户 ID 和密码。
- 请按照以下步骤及提示,了解两个常用功能:搜索国际协调制度编码和估算关税和 税款。

## 2. 选择您想使用的功能

|   | Product Profiles                                      | FedEx Global Trade Manager                                                                                                    | 🕐 Help 🔻                                                                                                    |
|---|-------------------------------------------------------|----------------------------------------------------------------------------------------------------|----------------------------------------------------------------------------------------------------|
|   | <ul> <li>International Resource<br/>Center</li> </ul> | Select the tool you need or check more than one to co                                                                                            | mbine several tools then press "Go". <u>All Tools</u>                                                                                         |
|   | View what the<br>FedEx Global Trade                   | Find International Documents<br>Get help finding the necessary documents for<br>your international shipment.                                     | Shipping Advisories     Get important regulatory information specific to     your shipment.                                                   |
| 1 | Manager can do for<br>you.<br>View the Demo >         | Estimate Duties and Taxes<br>Estimate the duties and taxes that will be levied<br>against your international shipment.                           | Denied Party Screening<br>Identify individuals, companies, and other parties<br>that have been denied international business<br>transactions. |
|   |                                                       | Country/Territory Profiles<br>Get a snapshot of country/territory information<br>including demographics, business information<br>and statistics. | Harmonized Code Search<br>Find the World Customs Organization (WCO)<br>tariff classification for your product.                                |
|   |                                                       |                                                                                                    | Go                                                                                                    |

• 选择 "Harmonized Code Search" 搜索 HS 编码,或选择 "Estimate Duties and Taxes" 估算货件需征收的关税和税款,然后点击页面右下方的 "Go"。

|   | Enter your user ID and password to log in |  |
|---|-------------------------------------------|--|
|   | CREATE A USER ID FOR AN EXISTING ACCOUNT  |  |
| 2 | User ID Password                          |  |
|   | Remember my user ID.                      |  |

点击"Go"后将跳转至 fedex.com 登录页面,您需要输入用户 ID 和密码。如果您没有用户 ID,请为现有账户<u>创建用户 ID</u>。

| <b>COLX</b> 。<br>3. 搜索国际 | 示协调制度编码(HS编码)                                                                                                    |                |
|--------------------------|----------------------------------------------------------------------------------------------------|----------------|
|                          | redex.                                                                                                    | Close Window   |
|                          | Harmonized Code Search Results                                                                                                    | ? Help ▼       |
|                          | 1 results returned for "bumper"<br>Review the results below and find the description that best matches the item you wish to classify. Whe<br>click the associated code or description to further refine classification results. | re applicable, |
|                          | Country/Territory United States Search For bumper Any of these wor                                                                                                    | ds V Search    |
|                          | <ul> <li>Matches containing "bumper"</li> <li>(1 matches found)</li> </ul>                                                                                                    |                |
|                          | BUMPERSfor motor vehicles                                                                                                    |                |

• 从下拉菜单中选择目的地国家/地区(在此以美国为例)。

can also Search the Harmonized Tariff Ro

- 在"Search For"中输入商品关键词,然后点击"Search"。
- 页面将显示搜索结果(如果搜索不到,请尝试输入其他关键词)。

| <b>FedEx</b> .                                                                           |                                                                                                    | Close Window                                                                                                    |
|------------------------------------------------------------------------------------------|----------------------------------------------------------------------------------------------------|----------------------------------------------------------------------------------------------------|
| Harmonized                                                                               | Code Search Results                                                                                                    | ? Help 🔻                                                                                                    |
| 2 results returned for "bur                                                              | nper"                                                                                                    |                                                                                                    |
| Review the results below                                                                 | and find the description that best matches the item you wish to<br>or description to further refine classification results                                                          | classify. Where applicable,                                                                                                    |
|                                                                                          |                                                                                                    |                                                                                                    |
| Country/Territory United                                                                 | I States    Search For bumper An                                                                                                    | iy of these words V                                                                                                    |
| Country/Territory United                                                                 | I States  Search For bumper An                                                                                                    | iy of these words                                                                                                    |
| Country/Territory United                                                                 | I States    Search For bumper  An  Description                                                                                                    | ny of these words ▼ Se<br>< Back                                                                                                    |
| Country/Territory United<br>Harmonized Code<br>Matches for "bumper"<br>8708              | I States Search For bumper An<br>Description<br>PARTS AND ACCESSORIES OF THE MOTOR VEHICL<br>HEADINGS 8701 TO 8705.                                                                 | iy of these words v Se<br><u> Se</u><br>Second                                                                                                    |
| Country/Territory United<br>Harmonized Code<br>Matches for "bumper"<br>8708<br>🗄 8708.10 | I States Search For bumper An<br>Description<br>PARTS AND ACCESSORIES OF THE MOTOR VEHICL<br>HEADINGS 8701 TO 8705.<br>parts and accessories for motor vehicles of headings 8701 to | iy of these words v Se<br><u>Se</u><br><u>Se</u> |

- 在符合的商品的左边,点击"+"按钮,显示全部相应的 HS 编码
  - 前四位数字代表章节和项目,另外两位数字代表分项。

## 小贴士:

2

对于寄往美国的货物,必须在托运文件(空运单和商业发票)上注明十位数的 HS 编码,其中包 括个别国家的特定分类号。

• 如需搜索与您要寄送的商品相匹配的十位 HS 编码,请点击"+"按钮展开。

|   | Harmonized Code       | Description                                                                                                    | < Back |
|---|-----------------------|----------------------------------------------------------------------------------------------------|--------|
|   | 8708                  | parts and accessories for motor vehicles of headings 8701 to 8705, bum                                                                   | pers   |
|   | 8708.10               | - Bumpers and parts thereof:                                                                                                    |        |
|   |                       | Bumpers:                                                                                                    |        |
|   |                       | Stampings:                                                                                                    |        |
|   | <b>8708.10.302000</b> | Of steel                                                                                                    |        |
|   | <b>8708.10.303000</b> | Of aluminum                                                                                                    |        |
| 3 | <b>8708.10.304000</b> | Other                                                                                                    |        |
|   | <b>8708.10.305000</b> | Other                                                                                                    |        |
|   |                       | Parts of bumpers:                                                                                                    |        |
|   | <b>8708.10.601000</b> | Stampings                                                                                                    |        |
|   | <b>8708.10.605000</b> | Other                                                                                                    |        |
|   |                       | - Other parts and accessories of bodies (including cabs):                                                                                |        |
|   | <b>8708.21.000000</b> | Safety seat belts                                                                                                    |        |
|   | ☑ 8708.22.000000      | <ul> <li>- Front windscreens (windshields), rear windows and other windows specified in<br/>Subheading Note 1 to this Chapter</li> </ul> |        |

- 进一步展开将显示与匹配关键词相关的编号和详细信息。
- 从搜索列表中选择最适合您货物的 HS 编码。

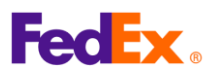

•

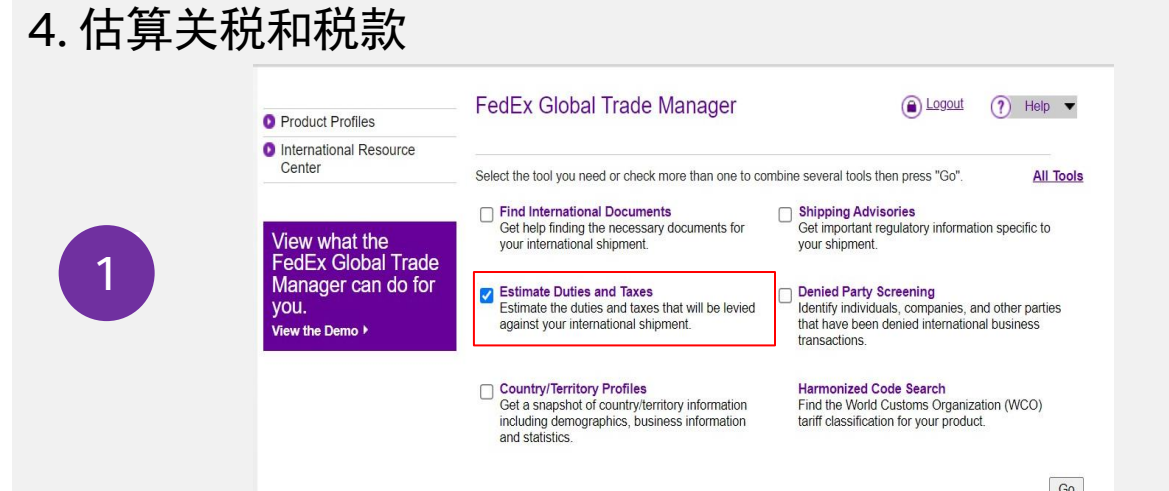

选择 Global Trade Manager 主页菜单中的"Estimate Duties and Taxes"复选框,然后点击 "Go"。

| 3<br>Shipment Information<br>* Origin Country/Territory [China<br>Country/Territory United States<br>TAR Ves No<br>* Shipment Date<br>19 Feb 2025<br>* Currency of Transaction China Yuan Renminbi<br>Shipping Charges (CNY)<br>Shipping Charges (CNY)<br>Shipping Charges (CNY)<br>Shipping Charges (CNY)<br>Socurrency Converter<br>Brokerage Charges (CNY)<br>Node of Transport<br>Air Surface<br>Product Information<br>* Product Name Enter or select<br>* Customs Value (CNY)<br>* Customs Value (CNY)<br>* Cust                                       |   |                                                                                 |
|----------------------------------------------------------------------------------------------------|---|---------------------------------------------------------------------------------|
| 3<br>* Origin Country/Territory China<br>* Destination Country/Territory ITAR Ves  No * Shipment Date 19 Feb 2025<br>* Currency of Transaction China Yuan Renminbi<br>Shipping Charges (CNV) 1000<br>Scurrency Converter<br>Get Quick Quote<br>Insurance Charges (CNV)<br>Stockrage Charges (CNV)<br>Mode of Transport<br>* Product Information<br>* Product Information<br>* Product Information<br>* Product Information<br>* Product Information<br>* Customs Value (CNV)<br>Scurrency Converter<br>* Customs Value (CNV)<br>* Customs Value (CNV)<br>* Customs Value                                       |   | Shipment Information                                                            |
| 3<br>Product Name Enter or select<br>* Currency Converter<br>Brokerage Charges (CNY)<br>* Product Name Enter or select<br>* Currency Converter<br>Brokerage Charges (CNY)<br>* Product Name Enter or select<br>* Product Name Enter or select<br>* Customs Value (CNY)<br>* Customs Value (CNY)                                                      |   | * Origin Country/Territory China                                                |
| 3 Country/Territory ITAR ves • No ITAR ves • No * Shipment Date 19 Feb 2025 • * Currency of Transaction China Yuan Renminbi * Currency of Transaction China Yuan Renminbi * Shipping Charges (CNY) 1000 • Currency Converter Get Quick Quote Insurance Charges (CNY) • Currency Converter Brokerage Charges (CNY) • Currency Converter Mode of Transport • Air • Surface Product Information * Product Name Enter or select • * Customs Value (CNY) • Currency Converter * Country/Territory of Select a country/territory • * Customs Value (CNY) • Currency Converter * Country/Territory of Select a country/territory • * Customs Value (CNY) • Currency Converter * Country/Territory of Select a country/territory • * Customs Value (CNY) • Currency Converter * Country/Territory of Select a country/territory • * Customs Value (CNY) • Country/Territory of Select a country/territory • * Customs Value (CNY) • Country/Territory of Select a country/territory • * Customs Value (CNY) • Country/Territory of Select a country/territory • * Customs Value (CNY) • * Country/Territory of Select a country/territory • * Customs Value (CNY) • * Country/Territory of Select a country/territory • * Customs Value (CNY) • * Country/Territory of Select a country/territory • * Customs Value (CNY) • * Country/Territory of Select a country/territory • * Customs Value (CNY) • * Country/Territory of Select a country/territory • * Customs Value (CNY) • * Country/Territory of Select a country/territory • * Country/Territory of Select a country/territory • * Customs Value (CNY) • * Country/Territory of Select a country/territory • * Harmonized Code • * Yes • No * * Harmonized Code * * Yes • No * * * * * * * * * * * * * * * * * * *                                                                                                    |   | * Destination United States                                                     |
| 2<br>* Shipment Date 19 Feb 2025<br>* Currency of Transaction China Yuan Renninbl<br>Shipping Charges (CNY) 1000<br>Currency Converter<br>Get Quick Quoie<br>Insurance Charges (CNY)<br>Scurrency Converter<br>Brokerage Charges (CNY)<br>Mode of Transport<br>Air<br>Surface<br>Product Information<br>* Product Name Enter or select<br>* Customs Value (CNY)<br>* Crostoms Value (CNY)<br>* Crostoms Value (CNY)<br>* Country/Territory of Select a country/territory<br>* Get Code<br>Save Product Profile<br>* Harmonized Code<br>Save Product Profile<br>* United Code<br>Save Product Profile<br>* Get Code<br>Save Product Profile<br>* Get Code<br>Save Product Profile<br>* Get Code<br>Save Product Profile<br>* Get Code<br>Save Product Profile<br>* Get Code<br>Save Product Profile<br>* Get Code<br>Save Product Profile<br>* Get Code<br>Save Product Profile<br>* Get Code<br>Save Product Profile<br>* Get Code<br>Save Product Profile<br>* Get Code<br>Save Product Profile<br>* Get Code<br>Save Product Profile<br>* Get Code<br>Save Product Profile<br>* Get Code<br>Save Product Profile<br>* Get Code<br>* Get Cod |   |                                                                                 |
| 3 * Currency of Transaction China Yuan Renminbl Shipping Charges (CNY) 1000 Currency Converter Get Quick Quote Insurance Charges (CNY) Currency Converter Brokerage Charges (CNY) Currency Converter Brokerage Charges (CNY) Currency Converter Mode of Transport Air Surface Product Information * Product Name Enter or select * Customs Value (CNY) Currency Converter * Customs Value (CNY) Currency Converter * Custom Value (CNY) Converter * Custom Value (CNY) Converter * Converter (CNY) Converter * Co                                                                                                    |   | * Shinment Date 19 Feb 2025                                                     |
| 2<br>Currency of transaction Culture realification<br>Shipping Charges (CNY) 1000 © Currency Converter<br>Get Quick Quote<br>Insurance Charges (CNY) © Currency Converter<br>Brokerage Charges (CNY) © Currency Converter<br>Mode of Transport © Air © Surface<br>Product Information<br>* Product Name Enter or select •<br>* Customs Value (CNY) © Currency Converter<br>* Country/Territory of Select a country/territory •<br>* Customs Value (CNY) © Currency Converter<br>* Country/Territory of Select a country/territory •<br>Harmonized Code Select a country/territory • Cet Code<br>Save Product Profile • Yes • No<br>Add another product Continue ><br>Harmonized Code Description Control values of headings \$701 to \$705, bumpers<br># Harmonized Code Description Control values of headings \$701 to \$705, bumpers<br># Broker and parts and parts meet<br>* Suppose and parts meet<br>* Suppose and parts meet<br>* |   |                                                                                 |
| 3<br>Shipping Charges (CNY) 1000<br>Get Quick Quote<br>Insurance Charges (CNY) SCurrency Converter<br>Brokerage Charges (CNY) SCurrency Converter<br>Mode of Transport Air Surface<br>Product Information<br>* Product Name Enter or select<br>* Customs Value (CNY) Scurrency Converter<br>* Country/Territory of Select a country/territory<br>* Country/Territory of Select a country/territory<br>* Country/Territory of Select a country/territory<br>* Country/Territory of Select a country/territory<br>* Country/Territory of Select a country/territory<br>* Harmonized Code Search by Get Code<br>Save Product Profile Yes No<br>Harmonized Code Description<br>* Broken and parts and accessories for motor vehicles of teadings 9701 to 9705, bumpers<br># 2008.10.2000 c Classic<br># 2008.10.2000 c Classic<br># 2008.10.2000 c Classic<br># 2008.10.2000 c Classic                                                                                                    | 2 |                                                                                 |
| Get Quick Quote         Insurance Charges (CNY)         Brokerage Charges (CNY)         Sourcency Converter         Mode of Transport         Air         Surface    Product Information          * Product Name         * Product Name         Enter or select         * Customs Value (CNY)         * Customs Value (CNY)         * Get Code         Search by         * Get Code                                                                                                    |   | Shipping Charges (CNY) 1000                                                     |
| 3<br>Insurance Charges (CNY)<br>Brokerage Charges (CNY)<br>Mode of Transport Air Surface<br>Product Information<br>* Product Name Enter or select<br>* Customs Value (CNY)<br>* Customs Value (CNY)<br>* Custo                                   |   | Get Quick Quote                                                                 |
| 3<br>Brokerage Charges (CNY) ③ Currency Converter<br>Mode of Transport ⓐ Air ⓐ Surface<br>Product Information<br>* Product Name Enter or select<br>* Customs Value (CNY) ③ Currency Converter<br>* Customs Value (CNY) ③ Currency Converter<br>* Country/Territory of Select a country/territory<br>* Larmonized Code ⑤ Search by<br>* Harmonized Code ⑥ Search by<br>Kadd another produce Continue ><br>Manufacture ⑧ Yes ⑧ No<br>Add another produce Continue ><br>No<br>Search by<br>* Back                                                                                                    |   | Insurance Charges (CNY)                                                         |
| 33       Mode of Transport  Air  Surface         Product Information         * Product Name Enter or select •         * Customs Value (CNY)  Currency Converter         * Customs Value (CNY)  Currency Converter         * Country/Territory of Select a country/territory •         * Harmonized Code  Search by • Get Code         Save Product Profile  Yes  No         Harmonized Code  Save Product Profile  Yes  No         Example: •                                                                                                    |   | Brokerage Charges (CNY) Scurrency Converter                                     |
| 3         * Product Information         * Product Name         Enter or select         * Customs Value (CNY)         * Customs Value (CNY)         * Country/Territory of<br>Manufacture         * Country/Territory of<br>Manufacture         * Harmonized Code         Save Product Profile         * Yes         No         Add another product         Continue >         * One         State of the sumplice         * One         * State of the sumplice         * State of the sumplice                                                                                                    |   | Mode of Transport   Air O Surface                                               |
| * Product Name       Enter or select         * Customs Value (CNY)       © Currency Converter         * Country/Territory of Select a country/territory       *         * Country/Territory of Select a country/territory       ©         * Harmonized Code       Search by       © Get Code         Save Product Profile       Yes       No         Add another product       Continue >         Versonized Code       Sescription       Seak         Versonized Code       Description       Seak         Versonized Code       Description       Seak         Versonized Code       Description       Seak         Versonized Code       Description       Seak         Versonized Code       Description       Seak         Versonized Code       Description       Seak         Versonized Code       Description       Seak         Versonized Code       Description       Seak         Versonized Code       Description       Seak         Versonized Code       Description       Seak         Versonized Code       Description       Seak         Versonized Code       Description       Seak         Versonized Code       Description       Seak                                                                                                    |   | Product Information                                                             |
| 3<br>* Product Name Enter or select •<br>* Customs Value (CNY) <u>Currency Converter</u><br>* Country/Territory of Select a country/territory •<br>* Country/Territory of Select a country/territory •<br>* Harmonized Code <u>Search by © Get Code</u><br>Save Product Profile • Yes No<br>Add another product <u>Continue</u> ><br>Harmonized Code <u>Description</u> <u>Classet</u><br><u>Add another product</u> <u>Continue</u> >                                                                                                    |   |                                                                                 |
| * Product Name       Enter or select         * Customs Value (CNY)       Currency Converter         * Customs Value (CNY)       Currency Converter         * Country/Territory of Manufacture       Select a country/territory         * Harmonized Code       Search by         Save Product Profile       Yes         No       Add another product         Add another product       Continue >         * Harmonized Code       Description         < Back       State of the second parts and accessories for motor vehicles of headings 8701 to 8705, bumpers         \$708       parts and parts thereot.         Stampings       Stampings         @ \$708.10.302020       Currency Contention         @ \$8708.10.302020       Currency Contention         @ \$8708.10.302020       Currency Contention                                                                                                    |   |                                                                                 |
| * Customs Value (CNY)       Currency Converter         * Country/Territory of Manufacture       Select a country/territory         * Harmonized Code       Search by         Save Product Profile       Yes         No       Add another product         Harmonized Code       Description         Kadd another product       Continue >         * Harmonized Code       Description         Kadd another product       Continue >         * Harmonized Code       Description         Kade       State Product Profile         * Back       Fore         * State Indiana accessories for motor vehicles of headings 8701 to 8705, bumpers         * State Indiana accessories for motor vehicles of headings 8701 to 8705, bumpers         * State Indiana accessories for motor vehicles of headings 8701 to 8705, bumpers         * State Indiana accessories for motor vehicles of headings 8701 to 8705, bumpers         * State Indiana accessories for motor vehicles of headings 8701 to 8705, bumpers         * State Indiana accessories for motor vehicles of headings 8701 to 8705, bumpers         * State Indiana accessories for motor vehicles of headings 8701 to 8705, bumpers         * State Indiana         * State Indiana         * State Indiana         * State Indiana         * State Indiana                                                                                                    |   | * Product Name Enter or select                                                  |
| * Country/Territory of<br>Manufacture Select a country/territory<br>* Harmonized Code Search by<br>Get Code Save Product Profile<br>Yes<br>No Add another product Continue > Harmonized Code Description < Karmonized Code Description  Stack Stack <                                                                                                    | 3 | * Customs Value (CNY)                                                           |
| Manufacture       Colored a country from only in         * Harmonized Code       Search by       Get Code         Save Product Profile       Yes       No         Add another product       Continue >         Harmonized Code       Description <back< td="">         8708       parts and accessories for motor vehicles of headings 8701 to 8705, bumpers         8708.10       Bumpers and parts thereot:      Stampings:        Stampings:      Of steel      Of aturninum        Of aturninum      </back<>                                                                                                    |   | * Country/Territory of Select a country/territory                               |
| Harmonized Code       Yes       No         Add another product       Continue >         Harmonized Code       Description <back< td="">         8708       parts and accessories for motor vehicles of headings 8701 to 8705, bumpers       8708.10         8708.10       Bumpers and parts thereot:          Stampings:       Stampings:          B 8708.10.302000       Of aluminum          B 709.10.302000       Of aluminum</back<>                                                                                                    |   | Manufacture                                                                     |
| Add another product       Continue >         Harmonized Code       Description       < Back                                                                                                    |   | Save Product Profile O Yes O No                                                 |
| Add another product       Continue >         Harmonized Code       Description         8708       parts and accessories for motor vehicles of headings 9701 to 8705, bumpers         8708.10       - Bumpers and parts thereof:         Stampings:       Of steel         If 3708.10.303000       Of aluminum         If 3708.10.303000       Of aluminum                                                                                                    |   |                                                                                 |
| Harmonized Code     Description       8708     parts and accessories for motor vehicles of headings 8701 to 8705, bumpers       8708.10     - Bumpers and parts thereof:<br>Bumpers:<br>Stampings:       Image: Control and Control and Control a                                                                                                    |   | Add another product Continue >                                                  |
| 8708     parts and accessories for motor vehicles of headings 8701 to 8705, bumpers       8708.10     - Bumpers and parts thereof:       Bumpers:       Of steel       8708.10.303000       Of aluminum                                                                                                    |   | Harmonized Code Description <u>&lt; Back</u>                                    |
| ≥ Bumpers and parts thereoi.           - Bumpers           - Bumpers           Bumpers           Of steel           I B708.10.303000           Of aluminum                                                                                                    |   | 8708 parts and accessories for motor vehicles of headings 8701 to 8705, bumpers |
| Image: Stampings:         Stampings:           Image: Stampings:         Stampings:           Image: Stampings: Stampings:         Stampings:           Image: Stampings: Stampings:                                                                                                    |   | - Bumpers:                                                                      |
| Ø 8708.10.303000         Of aluminum                                                                                                    |   | Stampings:                                                                      |
| 1 14 0700 40 00 000 1 Office                                                                                                    |   | 8708.10.303000         Of aluminum                                              |
| El 8/08.10.304000         Other           El 8708.10.305000         Other                                                                                                    |   | № 8708.10.304000         Other           № 8708.10.305000         Other         |
|                                                                                                    |   |                                                                                 |

- 填写 "Shipment Information"和 "Product Information"的必填字段,然后点击 "Continue"
  - 在"Product Information"部分

•

- 填写关键字并点击 "Get Code" 按钮查找国际协调制度编码(请参阅图 #3)
- 双击紫色显示的国际协调制度编码,该编码将自动填入
- 如果有其他产品,请点击"Add another product"重复此步骤

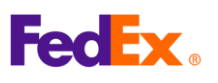

| 4.估算主 | <del>(</del> 税和税款                                                                                                    |                                                                                             |                                                                                                    |
|-------|----------------------------------------------------------------------------------------------------|---------------------------------------------------------------------------------------------|----------------------------------------------------------------------------------------------------|
|       | International Tools: FedEx Globa<br>Estimate Duties and Taxe                                                                                    | l Trade Manager<br>S                                                                        |                                                                                                    |
|       | Duties & Taxes Country Profiles                                                                                                    | Screen Recipient Ad                                                                         | visories Documentation                                                                                                    |
|       |                                                                                                    |                                                                                             | Printable Version                                                                                                    |
|       | Results - Duty and Tax Estimate                                                                                                    |                                                                                             |                                                                                                    |
|       | This estimate is provided according to t<br>PM U.S. Central Time (CT) and the info<br>fluctuations in exchange rates and/or ch<br><u>here</u> . | he tariff data available to F<br>rmation entered by the us<br>hanges to tariff rates. For n | edEx as of February 18, 2025 at 11:31:06<br>er. Results may change based on<br>nore information about this estimate, <u>click</u> |
| 4     | Certain countries/territories have due value. Your duty and tax estimate do                                                                     | y and tax exemptions th<br>es not take these exemp                                          | at may apply based on the customs<br>tions into consideration. <u>Learn more</u> .                                                |
|       |                                                                                                    |                                                                                             | <u>Tax Name Glossary</u>                                                                                                    |
|       | CN/Safeguard [China                                                                                                    | 105.00 CNY                                                                                  | Ancillary Clearance Service Fees                                                                                                  |
|       | MPF [Merchandise                                                                                                    | 0.00 CNY                                                                                    |                                                                                                    |

| MPF [Merchandise<br>Processing Fee; ; ] | 0.00 CNY    |
|-----------------------------------------|-------------|
| Duty and Tax Estimate                   | 105.00 CNY  |
| Freight/Transportation                  | 1000.00 CNY |
| Insurance                               | 200.00 CNY  |
| Brokerage                               | 200.00 CNY  |
| Customs Value of Goods                  | 280.00 CNY  |
| Landed Cost Estimate                    | 1785.00 CNY |
|                                         |             |

(计算结果)

• 上图为预计征收的关税和税款的最终结果

## <u>请注意:</u>

估算金额是根据您提供的信息而定,金额仅供参考。实际征收的关税和其他费用的金额将由适 用目的地国家/地区的海关当局决定/征收,最终费用可能与上述菜单中的估算金额不同。